# BAB III

# PELAKSANAAN KERJA MAGANG

# 3.1 Kedudukan dan Koordinasi

Pelaksanaan kerja magang dilakukan di kantor PT Kopi Opa Korea yang berlokasi di Summarecon Scientia Square Park, Ruko Garden View, GV-03ATF Jalan Scientia Boulevard Gading Serpong. Dalam pelaksanaan kerja magang ini posisi yang ditempatkan berada di bagian divisi *finance and accounting*. Tugas yang dilakukan dalam kerja magang adalah membantu dan menyelesaikan tugas-tugas yang telah diberikan oleh *manager*. Selama proses berjalannya kerja magang, Ibu Katrin selaku *finance and project manager* PT Kopi Opa Korea memberikan arahan dan bimbingan terkait pekerjaan atau tugas yang diberikan.

# Skema Penyusunan Laporan Keuangan PT Kopi Opa Korea

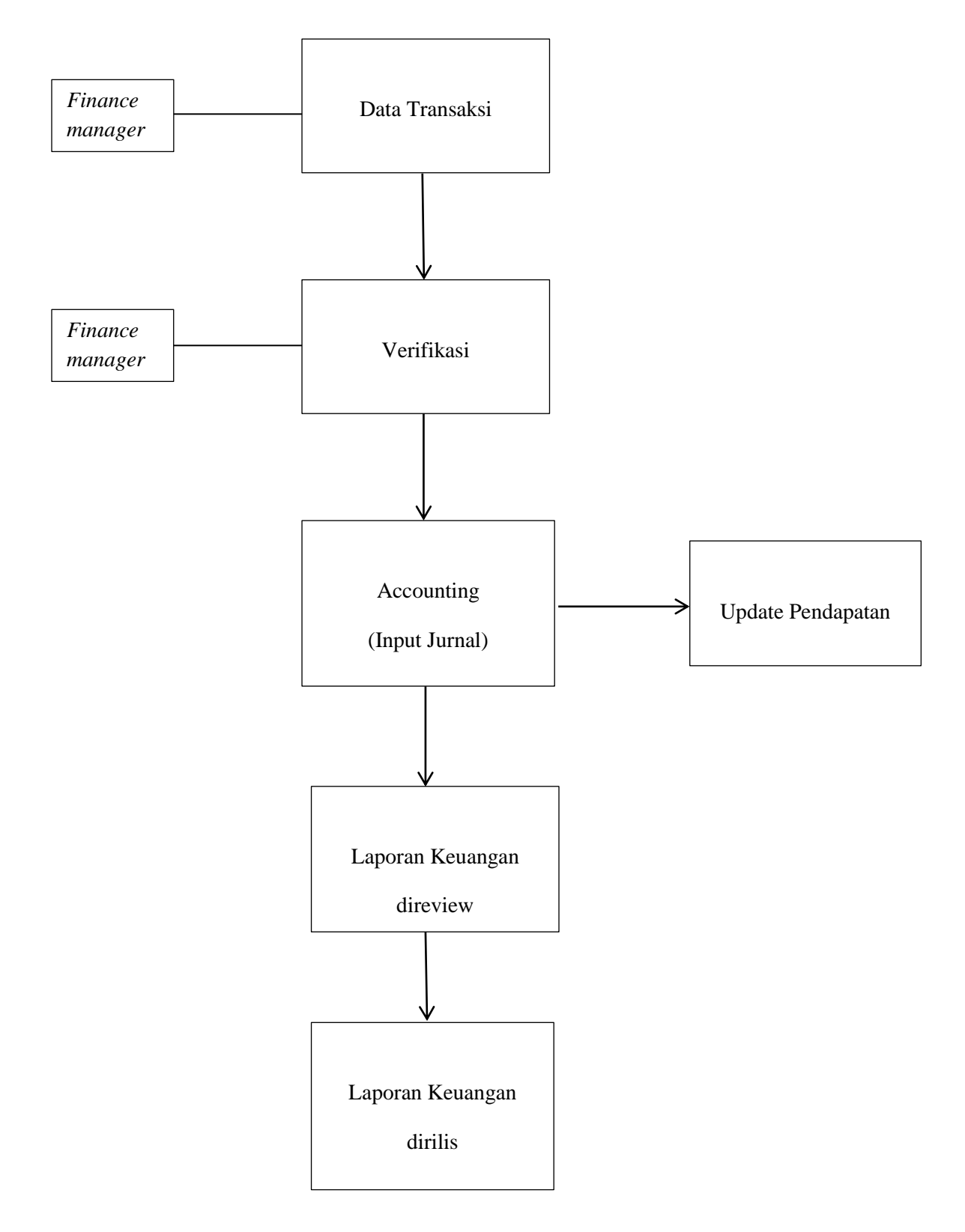

Proses pengerjaan akuntansi dalam PT Kopi Opa Korea dilakukan awal bulan berikut. Dimulai dari adanya pembelian ataupun penjualan yang kemudian data transaksi tersebut dikumpulkan dan dicatat selama satu bulan. Data transaksi dikumpulkan untuk dilakukan verifikasi oleh *finance manager*, lalu akan dilakukan pembayaran bagi pembelian dan pelunasan bagi penjualan yang terjadi. Setelah data transaksi sudah terkumpul dan terverifikasi, selanjutnya bagian *accounting* melakukan pencatatan atas transaksi tersebut berupa *input* jurnal atas data transaksi tersebut dan mencocokannya dengan mutasi rekening atas pengeluaran dan pemasukan perusahaan. *Input* jurnal tersebut dilakukan pada minggu pertama awal bulan berjalan. Selain melakukan *input* jurnal, bagian *accounting* melakukan *update* pendapatan untuk di *update* tiap minggunya. Setelah selesai melakukan seluruh input jurnal, pada awal minggu bulan berjalan merilis laporan keuangan bulanan untuk direview oleh *finance manager*. Selanjutnya, setelah laporan keuangan tersebut.

# **3.2 Tugas yang Dilakukan**

Selama pelaksanaan kerja magang, berikut merupakan tugas-tugas yang dilakukan selama kerja magang di PT Kopi Opa Korea:

## **3.2.1 Membuat Jurnal Umum**

Jurnal umum merupakan pencatatan transaksi keuangan yang dimiliki perusahaan secara kronologis pada periode tertentu. Tujuan dari membuat jurnal umum untuk mencatat transaksi keuangan dan mengetahui apa saja transaksi yang terjadi di dalam perusahaan secara kronologis. Langkah-langkah dalam membuat jurnal umum sebagai berikut:

- Memperoleh mutasi rekening bank dari *manager*, data rekapitulasi pembelian, penjualan, *invoice* pembelian, penjualan, dan biaya-biaya keperluan kantor. Setelah memperoleh berbagai dokumen dan mutasi rekening dari *manager*, membuka jurnal.id terlebih dahulu dan *log in* dengan memasukkan *username* dan *password* yang telah diberikan oleh *manager*.
- 2. Setelah melakukan *log in*, terdapat tampilan halaman depan dari jurnal.id.
- 3. Memilih menu "daftar akun", lalu pilih "buat jurnal umum".
- Lalu menginput jurnal umum sesuai dengan mutasi rekening dan data rekapitulasi yang telah diberikan oleh *manager* dan pada bagian tanggal diisi dengan tanggal sesuai transaksi keuangan.
- 5. Setelah debit dan kredit *balance*, pilih "buat jurnal umum" di bagian bawah kanan
- Setelah muncul tampilan bahwa jurnal selesai dibuat, kembali ke menu "daftar akun".
- Setelah itu, melihat apakah saldo akun bank sudah sesuai atau sama dengan saldo akhir mutasi rekening.

Dalam tugas membuat jurnal umum menggunakan *software* akuntansi *online* yaitu jurnal.id. Dokumen yang dibutuhkan dalam tugas ini yaitu mutasi rekening bulan Januari dan Februari 2021 serta data rekapitulasi transaksi penjualan, pembelian, dan biaya.

### 3.2.2 Melakukan Input Pendapatan dari Moka ke Spreadsheet

Pendapatan merupakan arus masuk bruto dari kegiatan menjual barang atau jasa kepada pelanggan. Tujuan dalam melakukan *input* pendapatan adalah untuk mengetahui seberapa banyak penjualan yang terjadi yang telah dilakukan oleh setiap cabang dan menyediakan data untuk menganalisa bagi para manajemen. Langkah-langkah dalam meng*input* pendapatan sebagai berikut:

- 1. Membuka *website* Moka POS (*Point of Sale*) dengan memasukkan *username* dan *password* yang telah diberikan oleh *manager*.
- 2. Membuka daftar *outlet* atau cabang yang terdaftar di Moka dan pilih tanggal sesuai yang diinginkan.
- 3. Membuka lembar kerja yang telah diberikan oleh *manager* berupa *spreadsheet*.
- 4. Memasukkan jumlah pendapatan dari Moka ke dalam *spreadsheet* yang dilihat dari menu *payment methods* bagian *total collected*.

Dalam meng*input* pendapatan dari Moka ke *Spreadsheet* data pendapatan yang dibutuhkan berasal dari Moka POS. Tugas meng*input* pendapatan ini

dilakukan untuk seluruh cabang dan dilakukan *update* atas pendapatan yang masuk setiap minggu.

## 3.2.3 Menghitung Sales Growth

*Growth ratio* adalah rasio yang mengukur kemampuan perusahaan dalam mempertahankan posisi ekonominya di sektor usahanya. *Sales growth* merupakan rasio yang menggambarkan kemampuan perusahaan dalam meningkatkan penjualannya dengan membandingkan total penjualan bersih periode t dikurang dengan total penjualan bersih periode t-1 dibagi dengan total penjualan bersih periode t-1. *Sales revenue* merupakan pendapatan utama dari kegiatan menjual barang atau jasa di suatu perusahaan. Tujuan dari tugas ini adalah untuk menganalisis perkembangan kinerja perusahaan dari waktu ke waktu. Dalam menghitung *sales growth* dihitung perbulan untuk seluruh cabang. Langkah-langkah dalam menghitung *sales growth* sebagai berikut:

- 1. Membuka Moka Pos dengan memasukkan *username* dan *password* yang telah diberikan *manager*.
- Pada tampilan halaman depan, terdapat *list* cabang yang akan dipilih dan memasukkan tanggal yang ingin dilihat.
- 3. Setelah memilih cabang dan memasukkan tanggal, selanjutnya pada tampilan tersebut terdapat angka *sales* dari cabang tersebut.
- 4. Angka sales tersebut di input ke dalam Ms. Excel.

5. Setelah *sales* seluruh cabang telah di input, selanjutnya menghitung *growth* dengan rumus bulan pada periode saat ini dikurang dengan bulan pada periode sebelumnya lalu dibagi bulan pada periode sebelumnya.

Dalam menghitung *sales growth*, data *sales* seluruh cabang yang dibutuhkan dapat diperoleh dari Moka Pos. Peng*inputan* data *sales* dan menghitung *growth* menggunakan *Ms. Excel*.

# 3.2.4 Membuat Daftar Inventaris

Daftar inventaris merupakan daftar yang berisi pencatatan barang-barang yang dimiliki perusahaan seperti aset tetap. Aset tetap yaitu aset berwujud yang digunakan untuk kegiatan operasional sehari-hari perusahaan. Dalam aset tetap terdapat penyusutan setiap tahunnya. Tujuan membuat daftar inventaris ini untuk mendaftarkan aset tetap yang dimiliki perusahaan beserta penyusutan dan sisa manfaat yang dimiliki aset tersebut. Langkah-langkah tugas dalam membuat daftar inventaris sebagai berikut:

- 1. Membuka jurnal.id dan *log in* dengan memasukkan *username* dan *password*.
- 2. Lalu memilih menu daftar akun.
- 3. Dalam daftar akun berisi akun-akun beserta saldo akun tersebut.
- 4. Lalu terdapat akun *fixed asset* dan pilih akun *fixed asset*.
- 5. Dari jurnal terdapat harga perolehan dan tanggal aset tersebut diperoleh.

- 6. Membuka *Ms. Excel* dan memasukkan nama aset yang dimiliki beserta harga perolehan, masa manfaat aset.
- 7. Lalu menghitung depresiasi menggunakan metode straight line.
- Setelah pekerjaan selesai, akan dikirimkan kepada manager untuk direview.

# 3.2.5 Mencatat Reimbursement

*Reimbursement* merupakan kegiatan untuk mengembalikan dana atau uang yang dikeluarkan oleh karyawan untuk keperluan perusahaan. Tujuan dari tugas ini adalah mencatat dan memverifikasi dokumen yang diperlukan untuk pengembalian dana tersebut kepada karyawan yang bersangkutan. Dokumen yang dibutuhkan dalam mencatat *reimbursement* ini merupakan *invoice* atau bukti pembayaran. Langkah-langkah dalam melakukan tugas mencatat *reimbursement*:

- Menerima dokumen berupa *invoice*, *bill* atau bukti bayar lainnya dari para staff yang ingin melakukan reimbursement.
- Setelah melakukan verifikasi dokumen, melakukan pencatatan pada bagian tanggal, keterangan, total, dan nomor rekening *staff* yang ingin melakukan *reimburse*.
- 3. Setelah pencatatan selesai, melaporkan pencatatan tersebut kepada *finance manager* untuk mengirimkan dana tersebut sesuai dengan rekening tujuan.

## **3.2.6 Membuat** *Debit Note*

*Debit note* merupakan memo atas pengembalian atau retur barang yang dikeluarkan oleh pembeli kepada penjual. Tujuan tugas dalam membuat *debit note* adalah untuk membuat memo atau catatan sebagai dokumen untuk pengembalian barang dari pembeli ke penjual. Dokumen yang dibutuhkan dalam pekerjaan ini adalah berupa *forward email* dari *finance manager* atas penjelasan kronologi hingga pengembalian barang kepada vendor. Langkah-langkah membuat *debit note* sebagai berikut:

- Menerima *forward email* dari *finance manager* atas penjelasan kronologi dan pengembalian barang kepada vendor.
- 2. Memasukkan tanggal untuk pembuatan *debit note* dan alamat yang dituju kepada penjual.
- 3. Setelah itu memasukkan jumlah *quantity* barang yang akan dikembalikan, *item description*, harga per unit, dan total jumlah.
- 4. Melakukan verifikasi
- 5. Mengirimkan *debit note* kepada penjual dalam bentuk *softcopy*.

# 3.2.7 Menyiapkan Laporan Neraca

Neraca adalah laporan yang melaporkan mengenai aset, kewajiban, dan ekuitas perusahaan pada periode tertentu. Tujuan dari tugas ini adalah untuk menyediakan informasi mengenai sumber daya yang dimiliki perusahaan, kewajiban yang dimiliki kepada kreditor, dan ekuitas. Dalam membuat neraca menggunakan *software* akuntansi *online* yaitu jurnal.id. Dokumen yang dibutuhkan yaitu jurnal yang telah dibuat pada periode tersebut. Langkah-langkah dalam membuat neraca sebagai berikut:

- 1. Membuka jurnal.id dan *log in* dengan memasukkan *username* dan *password*.
- 2. Memilih menu "Laporan".
- 3. Pada menu Laporan, lalu pilih neraca.
- 4. Memasukkan tanggal sesuai yang dibutuhkan, lalu pilih filter sesuai periode, kemudian pilih filter.
- 5. Lalu pilih ekspor dan pilih format yang dibutuhkan. Pada tugas ini format yang dibutuhkan yaitu pdf.
- 6. Setelah selesai diekspor, hasil tugas ini diberikan kepada *manager* untuk di*review*.

## 3.2.8 Menyiapkan Laporan Laba Rugi

Laba rugi adalah laporan yang mengukur keberhasilan operasi pada periode tertentu. Tujuan dari membuat laba rugi ini untuk melaporkan pendapatan, beban, dan keuntungan yang diperoleh pada akhir periode. Dalam melakukan tugas ini menggunakan *software* akuntansi *online* jurnal.id. Dokumen yang dibutuhkan adalah jurnal yang sudah dibuat pada periode tersebut. Langkah-langkah dalam membuat laba rugi sebagai berikut:

- 1. Membuka jurnal.id dan *log in* dengan memasukkan *username* dan *password*.
- 2. Memilih menu "Laporan".
- 3. Pada menu Laporan, lalu pilih laporan laba rugi.
- 4. Memasukkan tanggal sesuai yang dibutuhkan, lalu pilih filter sesuai periode, kemudian pilih filter.
- 5. Lalu pilih ekspor dan pilih format yang dibutuhkan. Pada tugas ini format yang dibutuhkan yaitu pdf.
- Setelah selesai diekspor, hasil tugas ini diberikan kepada manager untuk direview.

# 3.3 Uraian Pelaksanaan Kerja Magang

# 3.3.1 Proses Pelaksanaan

Proses pelaksanaan kerja magang dilakukan di kantor PT Kopi Opa Korea dalam waktu 10 minggu dari tanggal 14 Januari 2021 sampai dengan 15 Maret 2021. Dalam melakukan pembuatan laporan keuangan sebelumnya disediakan terlebih dahulu data transaksi berupa data rekapitulasi penjualan, pembelian, biaya, *invoice* dan mutasi rekening untuk membuat pencatatan tersebut dalam bentuk jurnal umum hingga menjadi suatu laporan keuangan. Proses pelaksanaan kerja magang diawali dengan membuat jurnal umum, melakukan *input* pendapatan, menghitung *sales growth*, membuat daftar inventaris, mencatat *reimbursement*, membuat *debit note* sampai menyiapkan laporan keuangan dalam bentuk laporan

neraca dan laporan laba rugi. Berikut rincian tugas yang telah dilakukan di kantor PT Kopi Opa Korea sebagai berikut:

# 1. Membuat Jurnal Umum

a. Membuat jurnal umum menggunakan *software* akuntansi *online* yaitu jurnal.id. Sebelum membuat jurnal umum, terlebih dahulu menerima mutasi rekening PT Kopi Opa Korea yang berisikan seluruh transaksi bisnis yang terjadi di dalam perusahaan seperti yang ada pada gambar 3.2

# Gambar 3.2 Mutasi Rekening

| Informasi Rekening - Mutasi Rekening             |                                                                                                    |        |        |       |  |  |  |
|--------------------------------------------------|----------------------------------------------------------------------------------------------------|--------|--------|-------|--|--|--|
| No. rekening<br>Nama<br>Periode<br>Kode Mata Uar | KOPI OPA KOREA PT<br>01/01/2021 - 31/01/2021<br>gg Rp                                                      |        |        |       |  |  |  |
| Tanggal Transak                                  | si Keterangan                                                                                              | Cabang | Jumlah | Saldo |  |  |  |
| 04/01                                            | TRSF E-BANKING CR 3112/FTSCY/WS95051 50000.00<br>MC 9849 34487 30 a n PT KOPI OPA KO<br>AIRPAY INTERNATION | 0084   |        |       |  |  |  |
| 04/01                                            | KR OTOMATIS TANGGAL .03/01 MID : 885000931388<br>KOPI CHUSEYO-HO TGH: 89000.00<br>DDR: 133.50              | 0000   |        |       |  |  |  |
| 04/01                                            | KR OTOMATIS MID : 885000931388 KOPI CHUSEYO-HO<br>TGH: 399500.00 DDR: 599.25                               | 0000   |        |       |  |  |  |
| 04/01                                            | TRSF E-BANKING CR 0401/FTSCY/WS95051 25000.00<br>MC 0801 34487 31 a n PT KOPI OPA KO<br>AIRPAY INTERNATION | 0084   |        |       |  |  |  |
| 04/01                                            | TRSF E-BANKING CR 0401/FTSCY/WS95051 50000.00<br>MC 6151 34487 03 a n PT KOPI OPA KO<br>AIRPAY INTERNATION | 0084   |        |       |  |  |  |
| 04/01                                            | TRSF E-BANKING CR 0401/FTSCY/WS95051 20000.00<br>MC 6197 34487 02 a n PT KOPI OPA KO<br>AIRPAY INTERNATION | 0084   |        |       |  |  |  |
| 04/01                                            | TRSF E-BANKING CR 0401/ACBCA/WS95082 KURS000000100<br>KOPI CHUSEYO 30DEC -3JAN<br>VISIONET INTERNASI       | 0000   |        |       |  |  |  |
| 05/01                                            | KR OTOMATIS MID : 885000931388 KOPI CHUSEYO-HO<br>TGH: 45000.00 DDR: 67.50                                 | 0000   |        |       |  |  |  |
| 05/01                                            | TRSF E-BANKING DB 0501/FTSCY/WS95051 267000.00<br>cookies mg 2 CHRISTIN                                    | 8830   |        |       |  |  |  |
|                                                  |                                                                                                    |        |        |       |  |  |  |

Berdasarkan gambar 3.2 mutasi rekening tersebut berisikan transaksi yang terjadi di dalam perusahaan. Dari membeli dan menjual bahan baku, pendapatan lainnya, dan pembelian untuk keperluan kantor Jenis-jenis jurnal umum yang dilakukan diantaranya adalah:

- 1. Jurnal umum penjualan
  - b. Setelah memperoleh mutasi rekening, lalu menerima data rekapitulasi penjualan dari *finance manager* untuk membuat jurnal umum transaksi penjualan.

#### Gambar 3.3

|            | zc            | ONA KOREA | <b>v</b> |       |         |
|------------|---------------|-----------|----------|-------|---------|
| Tgl        | Barang        | QTY       | satuan   | Harga | Total   |
| 03/02/2021 | Biji Kopi     | 1         | kg       |       | 50.000  |
| 03/02/2021 | Lychee        | 1         | btl      |       | 70.000  |
| 03/02/2021 | Blackcurrant  | 1         | btl      |       | 80.000  |
| 03/02/2021 | Rhum          | 1         | btl      |       | 80.000  |
| 03/02/2021 | Banana        | 1         | btl      |       |         |
| 03/02/2021 | Caramel Syrup | 1         | btl      |       | 80.000  |
| 03/02/2021 | Tteokbokki    | 2         | kg       |       | 80.000  |
| 03/02/2021 | Eomuk         | 1         | kg       |       | 65.000  |
| 03/02/2021 | Sauce         | 1         | kg       |       | 50.000  |
| 03/02/2021 | Nori          | 10        | pcs      |       | 55.000  |
|            |               |           |          |       | 610.000 |

#### Data Rekapitulasi Penjualan

\*angka yang digunakan bukan angka sebenarnya

Berdasarkan gambar 3.3 merupakan data rekapitulasi penjualan kepada salah satu cabang yaitu Zona Korea. Dalam gambar tersebut terdapat penjualan berupa bahan minuman dan makanan. Total penjualan 3 Februari 2021 sebesar Rp610.000. Total penjualan ini kemudian akan di input ke dalam jurnal umum yang menggunakan jurnal.id. c. Setelah memperoleh mutasi rekening bank dan data rekapitulasi penjualan, membuka *website* jurnal.id dengan link <u>www.jurnal.id</u> dengan *log in* memasukkan *username* dan *password* seperti yang ada pada gambar 3.4:

# Gambar 3.4 Halaman Awal Jurnal.id

| $\leftrightarrow$ $\rightarrow$ C $($ $)$ jurnal.id/id/ |                  |          |             |       |       | ☆           |
|---------------------------------------------------------|------------------|----------|-------------|-------|-------|-------------|
|                                                         | Tentang Jurnal 👻 | Solusi 🗸 | Resources - | Harga | Masuk | Coba Gratis |

Jurnal.id merupakan sistem informasi akuntansi berbasis *software* akuntansi *online*. Untuk melakukan pekerjaan membuat jurnal umum, maka harus mengakses *website* jurnal.id dengan link <u>www.jurnal.id</u> dan memasukkan *email* perusahaan yang terdaftar beserta *password*.

- d. Setelah membuka *website* jurnal.id dan memilih "masuk", maka akan diarahkan ke halaman untuk memasukkan *username email* dan *password* yang digunakan oleh perusahaan.
- e. Setelah masuk ke dalam sistem, maka akan muncul dari halaman awal atau *dashboard* dari jurnal.id. Pilih menu daftar akun pada halaman depan, kemudian pilih buat jurnal umum seperti yang tertera pada gambar 3.5:

#### Halaman Awal Daftar Akun

| $\leftrightarrow$ $\rightarrow$ C $$ my.jurnal.id/a | accounts/c                     | hart_of_accou | unts      |                              |                                           | \$ E                              |
|-----------------------------------------------------|--------------------------------|---------------|-----------|------------------------------|-------------------------------------------|-----------------------------------|
| ▲ jurnal                                            | Ju 🦪                           | ial 崖         | Beli 🕒 E  | liaya                        | PT. KOPI OPA KOREA 🗸 😰 🕚                  | Buat demo                         |
| 전 Dasbor<br>에 Laporan                               | <sup>Akun</sup><br>Daftar Akun |               |           |                              | + Buat Jurnal Umum                        | + Buat Akun Baru                  |
| 合 Kas & Bank                                        | 🗆 Ta                           | mpilkan Arsij | o Akun    |                              |                                           | Tindakan 🔳                        |
| 🏷 Penjualan                                         |                                |               |           |                              | Saldo di bawah berdasarkan tanggal 02/02, | 2021, kecuali ada pernyataan lain |
| 📜 Pembelian                                         |                                | Kunci         | Kode Akun | Nama Akun                    | Kategori Akun Paji                        | k Saldo (dalam IDR)               |
| 🕒 Biaya                                             |                                | <b>A</b>      | 1-10001   | Bank Account - PT Kopi BCA   | Kas & Bank                                | 600 002 624.35                    |
|                                                     |                                |               | 1-10002   | Bank Account - Equipment BCA | Kas & Bank                                | 43.571.547.55                     |
| 8 Kontak                                            |                                | <b>a</b>      | 1-10003   | Bank Account - MG 2          | Kas & Bank                                | 2 988 207.15                      |
| 면 Produk                                            |                                | <b>a</b>      | 1-10004   | Bank Hanwha Life - Korea     | Kas & Bank                                | 20.250.000.00                     |
|                                                     |                                | -             | 1-10005   | Giro                         | Kas & Bank                                | 1.00                              |
| B Pengaturan Aset                                   |                                | ≙+            | 1-10100   | Account Receivable           | Akun Piutang                              | \$15,715,877,88                   |
| 🗄 Daftar Akun                                       |                                | -             | 1-10101   | Others Receivables Lippo     | Akun Piutang                              | 1.00                              |
|                                                     |                                | -             | 1-10102   | Doubtful Receivable          | Akun Piutang                              | 1.00                              |
| 🛆 Jurnal Pay                                        |                                | <b></b>       | 1-10113   | Others Receivables PT KOPI   | Akun Piutang                              | 1.00                              |
| 💙 Pengelolaan Pajak                                 |                                |               | 1-10114   | Others Receivables Pajak     | Akun Piutang                              | 1.00                              |
| Pavroll                                             |                                | ≙+            | 1-10115   | Unbilled Accounts Receivable | Akun Piutang                              | 0                                 |
|                                                     |                                | ≙+            | 1-10200   | Food Inventory               | Persediaan                                |                                   |
| https://my.jurnal.id/accounts/chart_of_acc          | counts                         |               | 1-10201   | Inventory                    | Persediaan                                | 192, 399, 399, 39                 |

f. Setelah memilih menu buat jurnal umum, akan menampilkan halaman untuk membuat jurnal umum. Halaman tersebut menampilkan seperti adanya kolom akun, debit, kredit, tanggal transaksi, nomor transaksi dan lainnya seperti yang ada pada gambar 3.6:

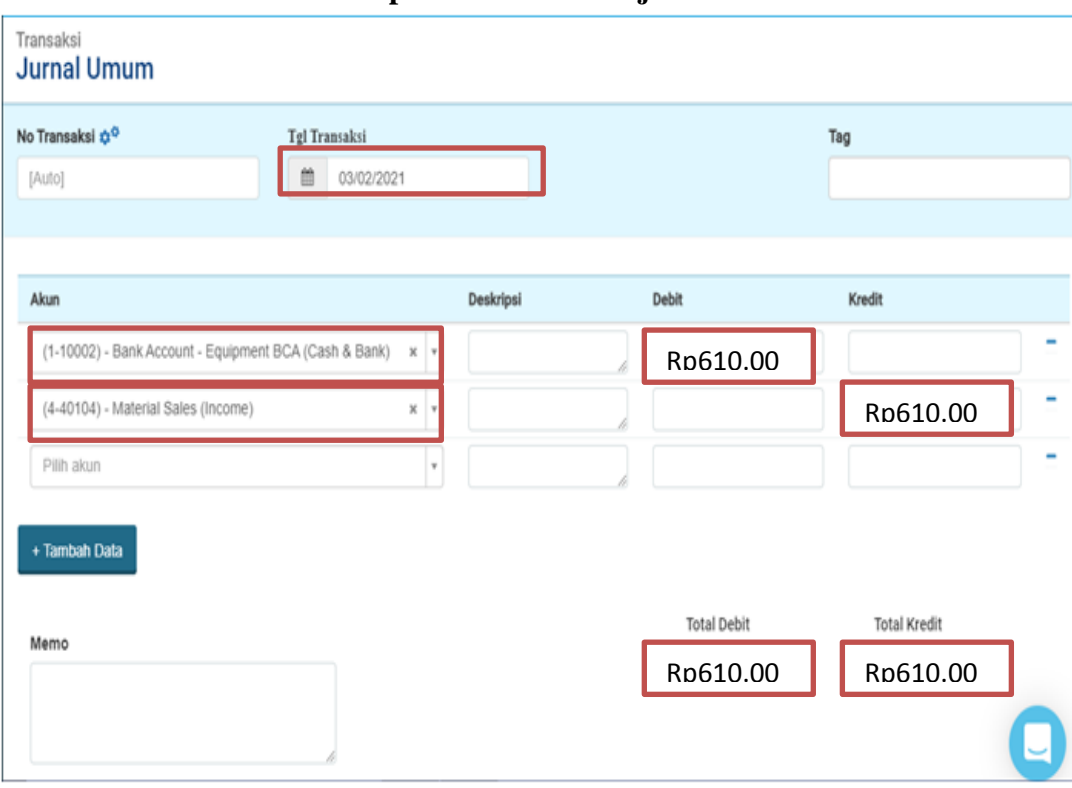

Gambar 3.6 Halaman Input Transaksi Penjualan

Berdasarkan gambar 3.6 terdapat beberapa kolom dalam membuat jurnal umum. Kolom pertama yang diisi adalah tanggal transaksi. Tanggal transaksi diisi dengan tanggal 3 Februari 2021 sesuai dengan yang ada pada rekapitulasi penjualan bahwa penjualan dilakukan pada tanggal tersebut. Kemudian mengisi pada kolom akun, baris pertama diisi dengan akun (1-10002) Bank Account – Equipment BCA dengan kolom debit diisi dengan nominal Rp610.000 yang menunjukkan bahwa adanya arus kas masuk ke dalam perusahaan. Akun (1-10002) Bank Account – Equipment BCA merupakan akun rekening yang digunakan untuk seluruh pendapatan dan pembelian bahan baku perusahaan. Selanjutnya, baris kedua diisi dengan akun (4-40104) *material sales* dengan kolom kredit diisi dengan nominal Rp610.000 yang menunjukkan bahwa adanya penjualan bahan. Setelah meng*input* tanggal transaksi penjualan, nama akun, jumlah debit dan kredit yang sudah *balance* langkah selanjutnya yaitu memilih menu "buat jurnal umum" yang terdapat pada bagian bawah kanan seperti yang ada pada gambar 3.7:

#### Gambar 3.7

| Akun                                                                                                    | Deskripsi | Debit                    | Kredit                    |
|----------------------------------------------------------------------------------------------------|-----------|--------------------------|---------------------------|
| (1-10002) - Bank Account - Equipment BCA (Cash & Bank) *                                                                                                    | ¥         | Rp610.000                | 0                         |
| (4-40104) - Material Sales (Income) ×                                                                                                    | ¥         |                          | Rp610.000 -               |
| Pilih akun                                                                                                    | <b>v</b>  |                          |                           |
| + Tambah Data Memo Second Constraints Memo Constraints Constraints |           | Total Debit<br>Rp610.000 | Total Kredit<br>Rp610.000 |
|                                                                                                    |           |                          |                           |

#### Halaman Membuat Jurnal Umum

Berdasarkan gambar 3.7, menunjukkan bahwa jika telah selesai dilakukan input atas pembuatan jurnal umum selanjutnya memilih "buat jurnal umum". Setelah memilih "buat jurnal umum", maka pembuatan jurnal umum atas penjualan pada tanggal 3 Februari 2021 sudah berhasil di input dan telah selesai dilakukan.

- g. Lakukan cara yang sama pada tahap f dalam membuat jurnal umum atas transaksi penjualan. Jurnal umum penjualan yang diinput ke dalam Jurnal.id sebanyak 300 hingga 500 transaksi penjualan per bulan.
- 2. Jurnal umum pembelian
- a. Dalam melakukan membuat jurnal umum pembelian terlebih dahulu memperoleh mutasi rekening, menerima data rekapitulasi pembelian dari *manager* untuk membuat jurnal umum terkait transaksi pembelian.

#### Data Rekapitulasi Pembelian

| TGL        | KETERANGAN | QTY | TOTAL   | GRAND TOTAL | NOREK | A/N    | STATUS |
|------------|------------|-----|---------|-------------|-------|--------|--------|
|            |            |     |         | 1           |       |        |        |
| 02/02/2021 | Gula aren  | 10  | 500.000 | Rp1.000.000 |       | PT XYZ |        |
| 02/02/2021 | Black tea  | 4   | 500.000 |             |       |        |        |
|            |            | L   | -       | ]           |       |        |        |
|            |            |     |         |             |       |        |        |
|            |            |     |         |             |       |        |        |
|            |            |     |         |             |       |        | -      |

Berdasarkan gambar 3.8, PT Kopi Opa Korea memiliki berbagai transaksi pembelian. Salah satunya pembelian kepada PT XYZ, PT Kopi Opa Korea membeli 10 gula aren dan 4 *black tea* dengan total pembelian Rp1.000.000. Transaksi pembelian ini diinput ke dalam jurnal umum perusahaan yang dicatat dengan menggunakan jurnal.id

b. Lakukan cara yang sama pada tahap c sampai e dalam membuka jurnal.id dengan mengakses website dengan *link* <u>www.jurnal.id</u> dan memasukkan

*username* serta *password* perusahaan. Kemudian, pilih daftar akun, lalu pilih buat jurnal umum. Sehingga akan muncul halaman membuat jurnal umum seperti ada gambar 3.9:

#### Gambar 3.9

| 🖏 Jual 📜 Beli 💽 Biaya                                    | I         | PT. KOPI OPA KOREA 🖕 🌾     | 길) 🕚 🗘 Buat demo            |  |
|----------------------------------------------------------|-----------|----------------------------|-----------------------------|--|
| Transaksi<br>Jurnal Umum                                 |           |                            |                             |  |
| No Transaksi 🏕                                           |           |                            | Tag                         |  |
| Akun                                                     | Deskripsi | Debit                      | Kredit                      |  |
| (1-10200) - Food Inventory (Inventory) *                 |           | Rp1.000.000                |                             |  |
| (1-10002) - Bank Account - Equipment BCA (Cash & Bank) × |           |                            | Rp1.000.000                 |  |
| Pilih akun                                               |           |                            |                             |  |
| + Tambah Data                                            |           |                            |                             |  |
| Memo                                                     |           | Total Debit<br>Rp1.000.000 | Total Kredit<br>Rp1.000.000 |  |

#### Halaman Input Jurnal Umum Transaksi Pembelian

Berdasarkan pada gambar 3.9, menunjukkan untuk membuat jurnal umum dan terdapat tanggal transaksi, kolom akun, deskripsi, debit, dan kredit. Sebelum menginput transaksi pembelian, terlebih dahulu melakukan verifikasi dengan mengecek pembayaran telah sesuai dengan *invoice* pembelian, data rekapitulasi, dan dicocokan dengan mutasi rekening bank. Transaksi pembelian menunjukkan nominal Rp1.000.000 pada data rekapitulasi, lalu dicocokan pada *invoice* juga memiliki nominal yang sama, dan terakhir mencocokan dengan mutasi rekening bank dengan adanya uang keluar yang menunjukkan nominal 1.000.000. Tanggal transaksi diisi dengan menggunakan tanggal transaksi pembelian 2 Februari 2021. Lalu mengisi kolom pertama sesuai dengan data rekapitulasi pembelian dengan akun (1-10200) *food inventory* dengan nominal debit Rp1.000.000 dan kolom kedua diisi dengan akun (1-100002) bank account equipment (cash & bank) dengan nominal kredit Rp1.000.000 yang menunjukkan adanya arus kas keluar. Akun (1-10002) Bank Account – Equipment BCA merupakan akun rekening yang digunakan untuk seluruh pendapatan dan pembelian bahan baku perusahaan. Setelah meng*input* tanggal transaksi, nama akun, jumlah debit dan kredit yang sudah *balance* langkah selanjutnya yaitu memilih menu "buat jurnal umum" yang terdapat pada bagian bawah kanan seperti yang ada pada gambar 3.10:

| Akun                                                             | Deskripsi | Debit                      | Kredit                      |
|------------------------------------------------------------------|-----------|----------------------------|-----------------------------|
| (1-10200) - Food Inventory (Inventory) x v                       |           | Rp1.000.000                |                             |
| (1-10002) - Bank Account - Equipment BCA (Cash & Bank) 🗴 🔻       |           |                            | Rp1.000.000                 |
| Pilih akun 🔻                                                     |           |                            |                             |
| + Tambah Data<br>Memo                                            |           | Total Debit<br>Rp1.000.000 | Total Kredit<br>Rp1.000.000 |
| N Lampiran                                                       |           |                            |                             |
| Tarik file ke sini, atau plih file<br>ukuran maksimal 10 MB/file |           |                            |                             |
|                                                                  |           |                            |                             |
|                                                                  |           |                            | × Batal Buat Jurnal Um      |

#### Hasil Membuat Jurnal Umum Transaksi Pembelian

Pada gambar 3.10 menunjukkan bahwa akun yang sudah diinput beserta nominal debit dan kreditnya. Setelah selesai dilakukan penginputan langkah selanjutnya seperti yang ada pada gambar 3.10 yaitu memilih buat jurnal umum.

- c. Lakukan langkah yang sama dalam membuat jurnal umum pembelian. Jurnal umum pembelian yang diinput ke dalam Jurnal.id sebanyak 10 sampai 20 transaksi pembelian per bulan.
  - 3. Jurnal umum biaya
- Dalam mencatat biaya-biaya yang dikeluarkan perusahaan, terlebih dahulu menerima data rekapitulasi biaya-biaya tersebut.

| TGL              | KETERANGAN                 | QTY | TOTAL    | GRAND TOTAL | NOREK | A/N | STATUS |
|------------------|----------------------------|-----|----------|-------------|-------|-----|--------|
| 23 Februari 2021 | and anget general to get   |     |          |             |       |     |        |
|                  | and the second section     |     |          | -           |       |     |        |
|                  | and around agricule format |     |          |             |       |     |        |
|                  |                            | _   |          |             |       |     |        |
| 19 Februari 2021 | Opp Tape 2 inch            | 6   | Rp69,000 |             |       |     |        |
|                  | Gold Tape                  | 6   | Rp24,000 | ] [         |       |     |        |
|                  | Stapler                    | 1   | Rp13,500 | ] [         |       |     |        |
|                  | Staples                    | 1   | Rp3,000  | 1 1         |       |     |        |
|                  | Kenko Tape dispenser       | 1   | Rp18,000 | 149.500     |       |     |        |
|                  | Snowman sign pen           | 4   | Rp4,000  | ] [         |       |     |        |
|                  | snowman spidol             | 3   | Rp18,000 | ] [         |       |     |        |
|                  |                            |     |          | - '         |       |     |        |

#### Data Rekapitulasi Biaya

Berdasarkan gambar 3.11, menunjukkan bahwa terdapat beberapa kolom. Pada bagian kolom keterangan merupakan biaya yang dikeluarkan oleh perusahaan. Pada gambar 3.11 biaya yang dikeluarkan oleh perusahaan merupakan biaya untuk keperluan alat tulis kantor sebesar Rp149.500 dan biaya ini akan dicatat di dalam jurnal umum.

b. Lakukan cara yang sama pada tahap c sampai e dalam membuka jurnal.id dengan mengakses website dengan *link* <u>www.jurnal.id</u> dan memasukkan *username* serta *password* perusahaan. Kemudian, pilih daftar akun, lalu pilih buat jurnal umum. Sehingga akan muncul halaman membuat jurnal umum seperti ada gambar 3.12:

| <sup>Transaksi</sup><br>Jurnal Umum    |             |            |        |                          |                           |   |
|----------------------------------------|-------------|------------|--------|--------------------------|---------------------------|---|
| No Transaksi 🌣                         | Tgl Trar    | isaksi     |        |                          | Тад                       |   |
| [Auto]                                 | Ê           | 19/02/2021 |        |                          |                           |   |
|                                        |             |            |        |                          |                           |   |
| Akun                                   |             | Desi       | kripsi | Debit                    | Kredit                    |   |
| (6-60301) - Stationery & Printing (Exp | enses)      | <b>v</b>   |        | Rp149.500                |                           |   |
| (1-10001) - Bank Account - PT Kopi B   | 3CA (Cash & | Bank) × v  | li     |                          | Rp149.500                 |   |
| Pilih akun                             |             | Y          | li     |                          |                           | 7 |
| + Tambah Data                          |             |            |        |                          |                           |   |
| Memo                                   |             |            |        | Total Debit<br>Rp149.500 | Total Kredit<br>Rp149.500 |   |

#### Halaman Input Jurnal Umum Biaya

Berdasarkan gambar 3.12, terdapat beberapa kolom dalam membuat jurnal umum. Kolom pertama yang diisi adalah tanggal transaksi. Tanggal transaksi diisi dengan tanggal 19 Februari 2021 sesuai dengan yang ada pada rekapitulasi biaya yang dilakukan pada tanggal tersebut. Kemudian mengisi pada kolom akun, baris pertama diisi dengan akun (6-60301) *Stationery & Printing (Expenses)* dengan kolom debit diisi dengan nominal Rp149.500 yang menunjukkan bahwa pembelian alat tulis kantor. Selanjutnya, baris kedua diisi dengan akun (1-10001) *Bank Account* – PT Kopi BCA (Cash & Bank) dengan kolom kredit diisi dengan nominal Rp149.500 yang menunjukkan bahwa adanya arus kas keluar atas biaya pembelian alat kantor perusahaan. Akun (1-10001) Bank Account – PT Kopi BCA dipilih karena akun rekening tersebut digunakan

untuk pengeluaran keperluan kantor atau perusahaan seperti pembayaran gaji, biaya iklan, dan biaya alat tulis kantor. Setelah meng*input* tanggal transaksi biaya, nama akun, jumlah debit dan kredit yang sudah *balance* langkah selanjutnya yaitu memilih menu "buat jurnal umum".

- c. Setelah input semua jurnal atas transaksi keuangan selesai, melakukan pengecekan atas saldo akun bank dengan saldo akhir yang ada pada mutasi rekening bank.
- d. Lakukan cara yang sama dengan tahap-tahap di atas untuk membuat jurnal umum. Setelah tugas ini telah selesai dilakukan akan diberikan kepada *manager* untuk di*review*. Membuat jurnal umum dilakukan setiap bulan berikutnya pada awal minggu. Dalam membuat jurnal umum biaya yang diinput ke dalam jurnal.id sebanyak 40 hingga 50 transaksi biaya per bulan.

#### 2. Melakukan Input Pendapatan dari Moka ke Spreadsheet

a. Membuka website dari Moka POS (Point of Sale) dengan link
 www.mokapos.com terlebih dahulu, lalu memasukkan username e-mail dan password.

Gambar 3.13 Halaman Website Moka POS

| G Google Account X │ ♥ income cabang chuse                           | yo 2020 - Ir 🗙 📔 Income Outlet Chuseyo Annually 🗙 🔯 MOKA Point of Sale | × + | - 0 ×        |
|----------------------------------------------------------------------|------------------------------------------------------------------------|-----|--------------|
| $\leftrightarrow$ $\rightarrow$ C $(h)$ backoffice.mokapos.com/login |                                                                        |     | ⊠ ☆ 🗉 :      |
| M                                                                    |                                                                        |     | HELP SIGN IN |
|                                                                      |                                                                        |     |              |
|                                                                      |                                                                        |     |              |
|                                                                      | Sign In                                                                |     |              |
|                                                                      | Email or Phone Number                                                  |     |              |
|                                                                      | Next                                                                   |     |              |
|                                                                      | Don't have a Moka account? Sign Up                                     |     |              |
|                                                                      |                                                                        |     |              |
|                                                                      |                                                                        |     |              |
|                                                                      |                                                                        |     |              |
| Chat with us!                                                        |                                                                        |     |              |

Moka POS (*Point of Sale*) merupakan sistem berbasis *cloud* untuk pelaku bisnis dengan mengintegrasi data penjualan, produk, dan pelanggan. Untuk melihat data-data tersebut, dengan cara mengakses *website* Moka POS, lalu masukkan alamat *e-mail* beserta *password* yang dimiliki perusahaan.

 b. Setelah *log in*, terdapat *dashboard* atau halaman awal dari Moka Point of Sale seperti yang ada pada gambar berikut:

#### Halaman Awal Moka POS

| G Google Account X                                         | 🛛 🌱 income cabang chuseyo 2020 - Ir 🗙 📔 Income Outlet Chu                       | useyo Annually 🗙 👩 MOKA Point of Sale 🛛 🗙 🕒 | - 0 ×                               |  |  |  |  |  |  |  |  |
|------------------------------------------------------------|---------------------------------------------------------------------------------|---------------------------------------------|-------------------------------------|--|--|--|--|--|--|--|--|
| $\leftrightarrow$ $\rightarrow$ $C$ $(h)$ backoffice.mokap | pos.com/dashboard                                                               |                                             | or 🗐 🕁 🚺 :                          |  |  |  |  |  |  |  |  |
| MOKO                                                       | Dashboard                                                                       |                                             | Î                                   |  |  |  |  |  |  |  |  |
| DANIEL 🗸                                                   | $\overline{1}$ 019 Banjarmasin $\checkmark$ 5/2/2021 $\checkmark$ $\rightarrow$ |                                             |                                     |  |  |  |  |  |  |  |  |
| DASHBOARD                                                  | DASHBOARD                                                                       |                                             |                                     |  |  |  |  |  |  |  |  |
| > REPORTS                                                  | SALES SUMMARY                                                                   |                                             |                                     |  |  |  |  |  |  |  |  |
| ≯ LIBRARY                                                  |                                                                                 |                                             |                                     |  |  |  |  |  |  |  |  |
| ➤ INGREDIENT                                               |                                                                                 |                                             |                                     |  |  |  |  |  |  |  |  |
| > INVENTORY                                                |                                                                                 |                                             |                                     |  |  |  |  |  |  |  |  |
| > CUSTOMERS                                                |                                                                                 |                                             |                                     |  |  |  |  |  |  |  |  |
| > EMPLOYEES                                                |                                                                                 |                                             |                                     |  |  |  |  |  |  |  |  |
| ➤ TABLE MANAGEMENT                                         |                                                                                 |                                             |                                     |  |  |  |  |  |  |  |  |
| APPS                                                       | DAY OF THE WEEK GROSS SALES AMOUNT                                              | HOURLY GROSS SALES AMOUNT                   |                                     |  |  |  |  |  |  |  |  |
| CAPITAL                                                    |                                                                                 |                                             |                                     |  |  |  |  |  |  |  |  |
| > PAYMENTS                                                 | 10 I I I I I                                                                    | 800.000                                     |                                     |  |  |  |  |  |  |  |  |
| ACCOUNT SETTINGS                                           |                                                                                 |                                             |                                     |  |  |  |  |  |  |  |  |
| <b>L</b> 1500970                                           |                                                                                 |                                             |                                     |  |  |  |  |  |  |  |  |
| 1 Tutorials & Help                                         | n Tue Thu Sat                                                                   | 3 4 5 6 7 8 9 10 11                         | 12 13 14 15 16 17 18 19 20 21 22 23 |  |  |  |  |  |  |  |  |
| Chat with us!                                              | Mon Wed Fri                                                                     |                                             | •                                   |  |  |  |  |  |  |  |  |

Setelah *log in*, pada gambar 3.14, menunjukkan *dashboard* atau halaman pertama dari Moka POS (Point of Sale). Dalam Moka POS terdapat beberapa menu. Salah satu menu tersebut adalah *reports*.

c. Lalu pilih menu pada bagian sebelah kiri yaitu *reports*, kemudian *sales*, lalu pilih *payments methods*.

#### Halaman Sales

| мока               | Sales             |                          |                        | Export -        |
|--------------------|-------------------|--------------------------|------------------------|-----------------|
| DANIEL 🗸           | <b>1</b> 001. SQP | < 1/2/2021 - 28/2/2021 ~ | >                      |                 |
| DASHBOARD          |                   |                          |                        |                 |
| ✓ REPORTS          | Sales Summary     | Payment Method           | Number of Transactions | Total Collected |
|                    | Gross Profit      | Cash                     |                        |                 |
| Transactions       | Payment Methods   | Gopay                    |                        |                 |
| Invoices           | Sales Type        | BCA                      |                        |                 |
| Shift              | Item Sales        | Other                    |                        |                 |
| > LIBRARY          | Category Sales    | Gopay                    |                        |                 |
| > INGREDIENT       | Modifier Sales    | Ovo                      |                        |                 |
| > INVENTORY        | Discounts         | Shopeepay                |                        |                 |
| > CUSTOMERS        | Taxes             | GoFood                   |                        |                 |
| > EMPLOYEES        | Gratuity          | GrabFood                 |                        | 10.000          |
| ➤ TABLE MANAGEMENT | Collected By      | Total                    |                        | Rp20.000.000    |
| APPS               | Served By         |                          |                        |                 |
| Tutorials & Help   |                   |                          |                        |                 |
| Leave us a message |                   |                          |                        |                 |

\*angka yang digunakan bukan angka yang sebenarnya

Berdasarkan gambar 3.15, menunjukkan bahwa halaman tersajikan setelah memilih menu *reports* kemudian pilih *sales* lalu pilih *payment methods*. Setelah itu, pada kotak merah sebelah kiri merupakan menu untuk memilih *outlet* yang ingin dilihat pendapatannya. Pada gambar *outlet* yang dipilih adalah SQP. Pada kotak sebelah kanan merupakan tanggal atau periode yang ingin dipilih, pada gambar tanggal 1 Februari 2021 sampai dengan 28 Februari 2021. Setelah itu, tampilan akan menampilkan total pendapatan selama tanggal 1 Februari sampai dengan 28 Februari 2021 dengan total pendapatan sebesar Rp20.000.000.

# d. Lalu melakukan *input* total tersebut pada *spreadsheet*.

## Gambar 3.16

#### Halaman Spreadsheet Input Pendapatan

| n 🔿 🖶 🏲 100%          | - − − − − − − − − − − − − − − − − − − − | .00 123▼ Def | ault (Ca 👻 11 👻 🖪 🔏 🗲 | A À 🎛 EE . | -   ≡ • ± •  ÷ • | γ- ⊂⊃ ⊞ ⊞ ⊽ - Σ       | Ŧ      | ^   |
|-----------------------|-----------------------------------------|--------------|-----------------------|------------|------------------|-----------------------|--------|-----|
|                       | 00                                      |              |                       |            |                  |                       |        |     |
| A                     | В                                       | С            | K < )                 | )          | Р                | Q                     | R      | S   |
|                       | Des                                     | Jan          | 1-28 Feb              |            |                  |                       |        |     |
| SQP                   |                                         | -            | Bp20.000.000          |            |                  | 10.00                 | 10.000 |     |
| Palem                 |                                         | -            | 1020.000.000          |            |                  | to make               |        | 100 |
| Kelapa Gading         | 10 AL                                   | -            | and the second second |            |                  | Territor By Station 1 |        |     |
| Cirebon               | 10 Marca                                |              |                       |            |                  |                       |        |     |
| Citra 7               | 10 million                              |              |                       |            |                  |                       |        |     |
| Frankfurt             | 10 I.I.I.I                              |              |                       |            |                  |                       |        |     |
| Binus                 | S. 11.00                                |              |                       |            |                  |                       |        |     |
| Magelang              | S. 110                                  |              |                       |            |                  |                       |        |     |
| Semarang              | 10 MAR                                  |              |                       |            |                  |                       |        |     |
| Jogja                 |                                         |              |                       |            |                  |                       |        |     |
| TJ Duren              | A. 1767                                 |              |                       |            |                  |                       |        |     |
| Zona Korea            |                                         | -            |                       |            |                  |                       |        |     |
| Surabaya K            |                                         | -            | 100.00                |            |                  |                       |        |     |
| Banjarmasin Gatot     |                                         | -            | 100.000               |            |                  |                       |        |     |
| Samarinda             |                                         | -            |                       |            |                  |                       |        |     |
| Cibubur Katuria       |                                         |              |                       |            |                  |                       |        |     |
| Rokasi Galavy         | - 2.22                                  |              |                       |            |                  |                       |        |     |
| Tangarang Kota        |                                         |              |                       |            |                  |                       |        |     |
| Bandung Cihampolar    |                                         |              |                       |            |                  |                       |        |     |
| Grooplake             |                                         |              |                       |            |                  |                       |        |     |
| Banjarmacin Kawatangi | 12.22                                   | -            |                       |            |                  |                       |        |     |
| Banjarmasin Kayutangi |                                         | _            |                       |            |                  |                       |        |     |

\*angka yang digunakan bukan angka sebenarnya

Berdasarkan gambar 3.16, setelah mengatur memilih *outlet* dan tanggal pada Moka POS selanjutnya melakukan *input* total pendapatan tersebut pada *google sheets*. Dalam *google sheets* terdapat beberapa kolom. Kolom yang pertama diisi adalah pada bagian tanggal. Tanggal tersebut diubah dari tanggal 1 Februari sampai 24 Februari menjadi 1 Februari sampai dengan 28 Februari. Lalu berikutnya, memasukkan total pendapatan sebesar Rp20.000.000 tersebut pada baris sesuai dengan nama cabangnya yaitu SQP.

e. Lakukan langkah yang sama untuk melakukan *input* pendapatan dari Moka Pos ke *google sheets* untuk seluruh cabang. Setelah pekerjaan selesai, diserahkan kepada *manager* untuk dilakukan *review* dan analisis terkait pendapatan setiap minggu. Pekerjaan ini dilakukan setiap minggu untuk *update* pendapatan setiap minggunya. Pendapatan yang diinput ke dalam *spreadsheet* terdapat 39 cabang setiap minggunya.

#### 3. Menghitung Sales Growth

a. Membuka Moka POS (*Point of Sale*) dengan mengakses website www.mokapos.com.

## Gambar 3.17

| M |                                    | HELP SIGN IN |
|---|------------------------------------|--------------|
|   |                                    |              |
|   |                                    |              |
|   | Sign In                            |              |
|   | Email or Phone Number              |              |
|   | Next                               |              |
|   |                                    |              |
|   | Don't have a Moka account? Sign Up |              |
|   |                                    |              |
|   |                                    |              |

#### Halaman Log in Moka POS

Berdasarkan gambar 3.17, menunjukkan halaman setelah mengakses *website* dengan link <u>www.mokapos.com</u>. Moka Point of Sale

merupakan sistem berbasis *cloud* untuk pelaku bisnis dengan mengintegrasi data penjualan, produk, dan pelanggan. Setelah itu, memasukkan *username email* dan *password* perusahaan yang sudah terdaftar untuk masuk ke dalam sistem agar dapat melihat penjualan perusahaan yang sudah terintegrasi.

 b. Setelah masuk atau *log in* ke dalam sistem, akan muncul *dashboard* dari Moka POS.

#### Gambar 3.18

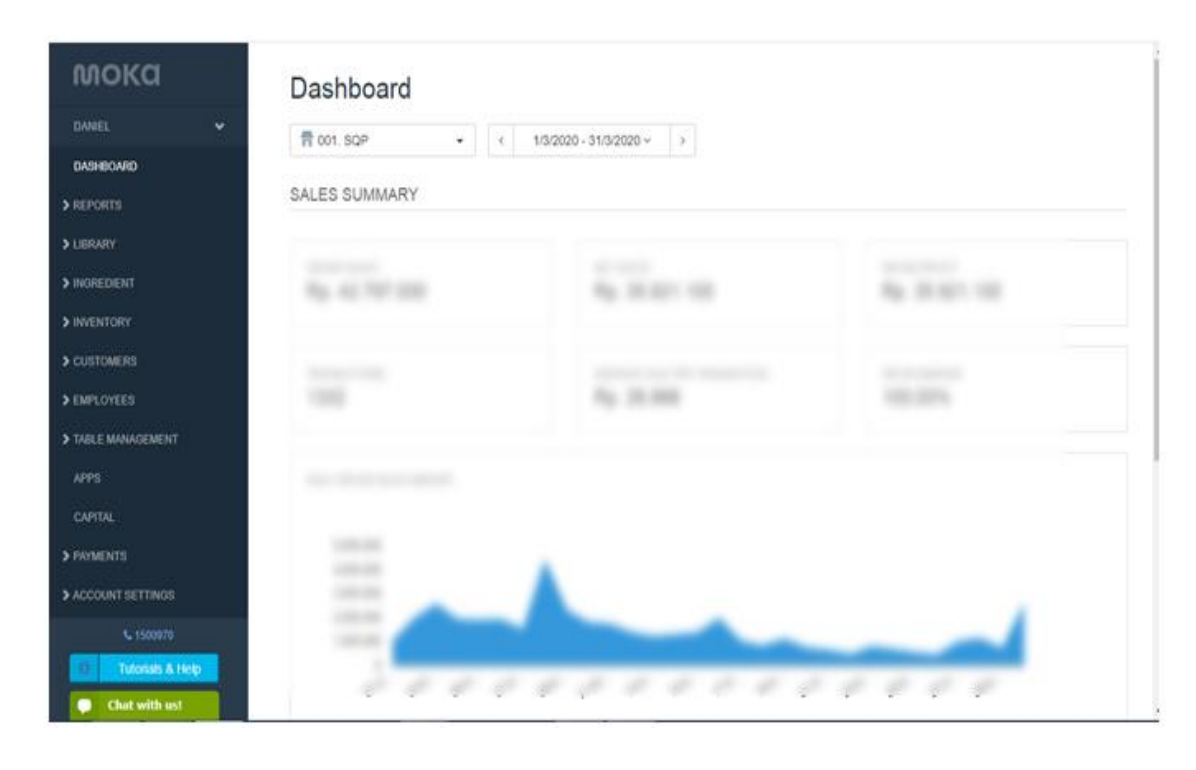

#### Halaman Dashboard Moka POS

Setelah *log in*, pada gambar 3.18, menunjukkan pada *dashboard* atau halaman pertama dari Moka POS (*Point of Sale*) yang berisi dari laporan per *outlet* berdasarkan tanggal yang dipilih. Dalam Moka POS terdapat beberapa menu. Salah satu menu tersebut adalah *reports* untuk melihat laporan penjualan yang terjadi.

c. Lalu pilih menu *reports*, kemudian *sales*, lalu pilih *payment methods*, kemudian pilih outlet yang ingin dilihat penjualannya dan atur berdasarkan tanggal yang diinginkan.

# Gambar 3.19

| мока             | Sales           |                            |                        | Export •        |
|------------------|-----------------|----------------------------|------------------------|-----------------|
| DANIEL 🗸         | 〒 001. SQP      | ✓ 1/3/2020 - 31/3/2020 ✓ > |                        |                 |
| DASHBOARD        |                 | - PC 1                     |                        |                 |
| ✓ REPORTS        | Sales Summary   | Payment Method             | Number of Transactions | Total Collected |
|                  | Gross Profit    | Cash                       |                        |                 |
| Transactions     | Payment Methods | BCA                        |                        |                 |
| Invoices         | Sales Type      | Other                      |                        |                 |
| Shift            | Item Sales      | Gopay                      |                        |                 |
| LIBRARY          | Category Sales  | Gift Card                  |                        |                 |
| INGREDIENT       | Modifier Sales  | Other                      |                        |                 |
| INVENTORY        | Discounts       | Total                      |                        | 35.900.0000     |
| CUSTOMERS        | Taxes           |                            |                        |                 |
| EMPLOYEES        | Gratuity        |                            |                        |                 |
| TABLE MANAGEMENT | Collected By    |                            |                        |                 |
| APPS             | Served By       |                            |                        |                 |
| Tutorials & Help |                 |                            |                        |                 |
| Chat with us!    |                 |                            |                        |                 |

#### Halaman Sales

\*angka yang digunakan bukan angka sebenarnya

Berdasarkan gambar 3.19, halaman *sales* dapat dilihat dengan memilih menu *reports*, kemudian *sales*, lalu pilih *payment methods*, dan memfilter *outlet* atau cabang yang ingin dilihat dan mengatur tanggal sesuai yang dibutuhkan. Pada gambar 3.13, outlet yang dipilih pada cabang SQP, lalu mengatur tanggal pada 1 Maret 2020 sampai dengan 31 Maret 2020, maka akan muncul total penjualan pada bulan Maret sebesar Rp35.900.000. Langkah ini dilakukan untuk seluruh cabang dan periode penjualan diambil per bulan Januari sampai Desember selama tahun 2020.

d. Selanjutnya, angka penjualan tersebut diinput ke dalam *microsoft excel*.

#### Gambar 3.20

## Halaman Input pada Ms. Excel

| Month | t-1        | Sqp                  | Growth | t-1 | Palem | Growth | t-1 | Kelapa Gading Growth |
|-------|------------|----------------------|--------|-----|-------|--------|-----|----------------------|
| Jan   |            |                      | 115    |     |       |        | 18  |                      |
| Feb   |            | 25.365.000           |        |     |       |        |     |                      |
| Mar   | 25.365.000 | 35.900.000           | 41,54% |     |       |        |     |                      |
| Apr   |            | Sector Sector Sector |        |     |       |        |     |                      |
| Mei   |            |                      |        |     |       |        |     |                      |
| Jun   |            |                      |        |     |       |        |     |                      |
| Jul   | -          |                      |        |     |       |        |     |                      |
| Ags   |            |                      |        |     |       |        |     |                      |
| Sep   |            |                      | Γ      |     |       |        |     |                      |
| Oct   |            |                      |        |     |       |        |     |                      |
| Nov   |            |                      | Γ      |     |       |        |     |                      |
| Des   |            |                      | Γ      |     |       |        |     |                      |
|       |            |                      | -      |     |       |        |     |                      |

\*angka yang digunakan bukan angka yang sebenarnya

Berdasarkan gambar 3.20 merupakan halaman untuk menginput penjualan per bulan sesuai cabang. Dalam Ms. Excel tersebut terdapat lebih dari 30 cabang. Setelah mendapatkan angka penjualan periode 1 Maret 2021 sampai 31 Maret 2020 pada Moka POS, selanjutnya diinput ke dalam *Ms. Excel*. Untuk menghitung *sales growth*, terdapat rumus yang digunakan yaitu penjualan pada periode t dikurang penjualan pada periode t-1 dibagi dengan penjualan periode t-1. Sehingga untuk mendapatkan *sales growth* bulan Maret terlebih dahulu menginput penjualan pada bulan Februari sebesar Rp25.365.000. Hal ini berlaku untuk mencari *sales growth* tiap bulan per cabang.

Maka *sales growth* pada bulan Maret diperoleh dari penjualan bulan Maret sebesar Rp35.900.000 dikurang penjualan bulan Februari Rp25.365.000, lalu dibagi dengan penjualan bulan Februari Rp25.365.000, sehingga *sales growth* bulan Maret adalah 41,54%.

e. Lakukan cara yang sama pada tahap (d) untuk menghitung sales growth tiap bulan selama tahun 2020 yang dilakukan untuk seluruh cabang. Setelah pekerjaan ini selesai, database dan Ms. Excel hasil perhitungan sales growth diberikan kepada manager untuk dilakukan review. Dalam menghitung sales growth per cabang pada tahun 2020, sales growth yang dihitung sebanyak 360 sales growth.

Fungsi dari pekerjaan ini digunakan oleh *finance manager* untuk menganalisa pertumbuhan penjualan yang terjadi pada setiap cabang dan dilakukan juga *trend sales* untuk pertumbuhan penjualan pada tahun 2020 yang menunjukkan bahwa secara keseluruhan penjualan yang terjadi di PT Kopi Opa Korea mengalami pertumbuhan pada tahun 2020 seperti pada gambar 3.21:

#### **Trend Sales**

| Tahun 2020 | 1         |         |              |
|------------|-----------|---------|--------------|
| Bulan      | Sales t-1 | Sales t | Sales Growth |
| Januari    |           |         | -72%         |
| Februari   |           |         | 153%         |
| Maret      |           |         | -47%         |
| April      |           |         | -89%         |
| Mei        |           |         | -19%         |
| Juni       |           |         | 480%         |
| Juli       |           |         | 181%         |
| Agustus    |           |         | 10%          |
| September  |           |         | 64%          |
| Oktober    |           |         | -61%         |
| November   |           |         | 166%         |
| Desember   |           |         | -44%         |
|            |           |         | 60%          |

Berdasarkan gambar 3.21, menunjukkan bahwa PT Kopi Opa Korea mengalami pertumbuhan penjualan sebesar 60%. *Trend sales* ini didapat berasal dari menghitung *sales growth* yang diambil dari Laporan Laba Rugi per bulan tahun 2020. Diketahui bahwa pendapatan dari penjualan diperoleh dari adanya *material sales, equipment sales, franchise income* dan royalti *income*. Sehingga jika dilihat dari *trend sales growth* per bulan fluktuatif dengan rata-rata *sales growth* 2020 sebesar 60%. *Sales growth* mengalami fluktuatif tersebut disebabkan karena adanya ekspansi cabang ke berbagai daerah di Indonesia.

#### 4. Membuat Daftar Inventaris

a. Membuka jurnal.id dengan mengakses website dengan link www.jurnal.id

#### Halaman Awal Website Jurnal.id

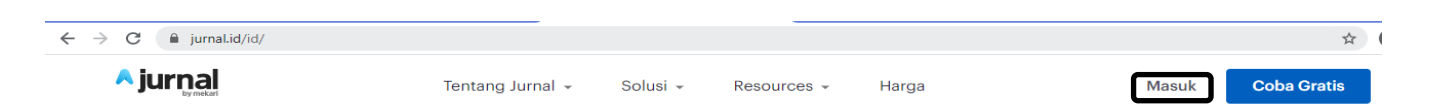

Jurnal.id merupakan sistem informasi akuntansi berbasis *software* akuntansi *online*. Untuk membuat daftar inventaris, maka harus mengakses *website* jurnal.id untuk melihat aset tetap yang dimiliki perusahaan dengan *link* <u>www.jurnal.id</u> dan memasukkan *email* perusahaan yang terdaftar beserta *password*.

b. Setelah masuk ke dalam sistem jurnal.id, pilih daftar akun, kemudian lihat pada bagian *fixed asset*.

#### Gambar 3.23

#### Halaman Daftar Akun

| 1-10703 | Fixed Assets - Vehicles              | Aktiva Tetap |  |
|---------|--------------------------------------|--------------|--|
| 1-10704 | Fixed Assets - Machinery & Equipment | Aktiva Tetap |  |
| 1-10705 | Fixed Assets - Office Equipment      | Aktiva Tetap |  |

\*angka yang digunakan bukan angka yang sebenarnya

Berdasarkan gambar 3.23, bahwa *fixed asset* yang dimiliki terdiri dari *vehicle* dan *office equipment*. *Office equipment* yang dimiliki terdiri dari, sofa dengan harga perolehan Rp6.000.000, laptop Rp4.000.000, dan *booth* Rp11.000.000. Sedangkan harga perolehan kendaraan Rp195.000.000.

 c. Lalu menginput aset tersebut ke dalam *list* daftar invetaris yang ada pada Ms. Excel.

#### Gambar 3.24

#### **Ms. Excel Daftar Inventaris**

|    | PT KOPI OPA KOREA                      |           |             |              |      |             |     |              |       |            |     |               |                 |            |
|----|----------------------------------------|-----------|-------------|--------------|------|-------------|-----|--------------|-------|------------|-----|---------------|-----------------|------------|
|    | DAFTAR INVENTARIS PER 31 DESEMBER 2020 |           |             |              |      |             |     |              |       |            |     |               |                 |            |
| NO | JENIS HARTA                            | UNIT/BUAH | HUN PEROLEH | SISA MANFAAT | HARG | A PEROLEHAN | NIL | AI SISA AWAL | PENYL | ISUTAN     | NIL | AI SISA AKHIR | SISA MANFAAT    | KETERANGAN |
|    | Ļ                                      |           |             |              |      |             |     |              | %     | TAHUN 2020 |     |               |                 |            |
| 1  | SOFA                                   | 1         | Sep-19      | 4            |      | 5 000 000   |     | 5.500.000    | 25    | 1.500.000  |     | 4.000.000     | 2 tahun 8 bulan |            |
| 2  | LAPTOP                                 | 1         | Feb-20      | 4            |      | 4.000.000   |     | 4.000.000    | 25    | 916.667    |     | 3.083.333     | 3               | _          |
| 3  | BOOTH                                  | 1         | Mar-20      | 4            |      | 11.000.000  |     | 11.000.000   | 25    | 2.291.667  | Т   | 8,708,333     | 3 tahun 2 bulan |            |
| 4  | FOODTRUCK                              | 1         | Nov-20      | 4            |      | 195.000.000 | Π   | 195.000.000  | 25    | 8.125.000  |     | 186.875.000   | 3 tahun 8 bulan |            |
|    |                                        |           |             |              |      |             |     |              |       |            |     |               |                 |            |
|    |                                        |           |             |              |      |             |     |              |       |            |     |               |                 |            |
|    |                                        |           |             |              |      |             |     |              |       |            |     |               |                 |            |
|    |                                        |           |             |              |      |             |     |              |       |            |     |               |                 |            |
|    | Total                                  |           |             |              |      |             |     |              |       |            |     |               |                 |            |
|    |                                        |           |             |              |      |             |     |              |       |            |     |               |                 |            |
|    |                                        |           |             |              |      |             |     |              |       |            |     |               |                 |            |

\*angka yang digunakan bukan angka yang sebenarnya

Berdasarkan gambar 3.24, menginput aset tetap yang dimiliki perusahaan yaitu sofa, laptop, *booth*, dan *foodtruck* di bagian kolom jenis harta. Selanjutnya, menginput harga perolehan dari sofa sebesar Rp6.000.000, laptop Rp4.000.000, booth Rp11.000.000, dan *foodtruck* Rp195.000.000. Pada kolom nilai sisa awal bagian aset tetap laptop, *booth*, dan *foodtruck* diisi sesuai dengan harga awal karena aset tersebut baru diperoleh pada tahun 2020. Sedangkan, untuk sofa nilai sisa awal diisi dengan Rp5.500.000 yang berasal dari harga perolehan Rp6.000.000 dikurang dengan depresiasi dari bulan September 2019 sampai dengan Desember 2019 sebesar Rp500.000.

Pada kolom penyusutan tahun 2020, penyusutan dihitung dengan menggunakan metode garis lurus atau straight line. Masing-masing aset memiliki masa manfaat 4 tahun, maka depresiasi sofa diperoleh dari harga perolehan Rp6.000.000 dibagi dengan masa manfaat 4 tahun, sehingga penyusutan sofa tahun 2020 sebesar Rp1.500.000. Depresiasi laptop diperoleh dari harga perolehan Rp4.000.000 dibagi dengan masa manfaat 4 tahun dibagi 12 bulan lalu dikali 11 bulan karena laptop diperoleh pada bulan Februari, sehingga penyusutan laptop pada tahun 2020 sebesar Rp916.667. Depresiasi diperoleh booth dari harga perolehan Rp11.000.000 dibagi dengan masa manfaat 4 tahun dibagi 12 bulan dan dikali 10 bulan karena booth diperoleh pada bulan Maret 2020, sehingga penyusutan booth tahun 2020 sebesar Rp2.291.667. Depresiasi foodtruck diperoleh dari harga perolehan Rp195.000.000 dibagi dengan masa manfaat 4 tahun, lalu dibagi 12 bulan untuk mengetahui penyusutan per bulan, lalu di kali 2 bulan karena foodtruck diperoleh pada bulan November 2020, sehingga penyusutan foodtruck tahun 2020 sebesar 8.125.000. Kolom nilai sisa akhir didapat dari nilai sisa awal dikurang dengan penyusutan tahun 2020, seperti contohnya sofa dengan nilai sisa awal Rp5.500.000 dikurang dengan penyusutan Rp1.500.000, sehingga nilai sisa akhir yang dimiliki sofa adalah Rp4.000.000.

d. Lakukan cara yang sama pada tahap c untuk membuat daftar inventaris beserta dengan penyusutannya. Setelah pekerjaan selesai, *database* dan dokumen akan diserahkan kepada *manager* untuk dilakukan *review* terhadap pekerjaan tersebut. Dalam membuat daftar inventaris, jenis aset tetap beserta penyusutan yang dihitung dan diinput ke dalam kertas kerja daftar inventaris sebanyak 4 transaksi.

# 5. Mencatat Reimbursement

a. Menerima bukti pembayaran seperti *invoice* pembelian barang dari *staff*.
Berikut contoh *invoice* atas pembelian barang:

# Bukti Invoice

?

| Kunjungi Toko 🗦     |
|---------------------|
| 125gr ukuran 11x16c |
| x200                |
| Rp700               |
| Rp140.000           |
| Rp28.000            |
| -Rp20.000           |
| Rp148.000           |
|                     |
|                     |
| 0202UNQQR9WU SALIN  |
| 02-02-2021 14:44    |
| 02-02-2021 14:44    |
|                     |

Berdasarkan gambar 3.25 merupakan invoice dari pembelian staff untuk keperluan kantor. Pembelian amplop dengan jumlah Rp148.000 akan di input ke dalam lembar kerja *reimburse* yang ada di *google sheets*. Pencatatan tersebut diisi sesuai dengan tanggal barang tersebut dibeli dan penggantian dana oleh perusahaan akan di transfer sesuai nomor rekening dari staff.

b. Menginput jumlah yang tertera di *invoice* pada *google sheets* lembar kerja untuk pencatatan *reimburse*.

#### Halaman Input Reimburse

| TGL             | KETERANGAN                   | QTY | TOTAL     | GRAND TOTAL | NOREK | A/N | STATUS |     |
|-----------------|------------------------------|-----|-----------|-------------|-------|-----|--------|-----|
|                 |                              |     |           |             |       |     |        |     |
| 2 Februari 2021 | A6 Amplop Vintage Kraft 125g | 200 | Rp140,000 | 0-140.000   | 4444  |     |        |     |
|                 | Pengiriman                   |     | Rp8,000   | Np146,000   | 1111  |     |        |     |
|                 |                              |     |           |             |       |     |        |     |
|                 |                              |     |           |             |       |     |        |     |
|                 |                              |     |           |             |       |     |        |     |
|                 |                              |     |           |             |       |     |        |     |
|                 |                              |     |           |             |       |     |        |     |
|                 |                              |     |           |             |       |     |        |     |
|                 |                              |     |           |             |       |     |        |     |
|                 |                              |     |           |             |       |     |        |     |
|                 |                              |     |           |             |       |     |        |     |
|                 |                              |     |           |             |       |     |        |     |
|                 |                              |     |           |             |       |     |        |     |
|                 |                              |     |           |             |       |     |        |     |
|                 |                              |     |           |             |       |     |        |     |
|                 |                              |     |           |             |       |     |        |     |
|                 |                              |     |           |             |       |     |        |     |
|                 |                              |     |           |             |       |     |        | ۰.  |
|                 |                              |     |           |             |       |     |        |     |
|                 |                              |     |           |             |       |     |        | 121 |
|                 |                              |     | -         | Tim PT Kopi | •     |     |        | ÷   |

Berdasarkan gambar 3.26 memiliki beberapa kolom yaitu, kolom tanggal, keterangan, *quantity*, total, grand total, nomor rekening, nama kepemilikan rekening dan status. Langkah pertama dalam mencatat reimburse ini adalah dengan mengisi kolom pertama yaitu tanggal. Selanjutnya, kolom kedua yang diisi yaitu keterangan. Keterangan berupa barang yang dibeli oleh *staff*. Setelah itu, mengisi jumlah *quantity* dari barang yang dibeli dan menjumlahkan secara keseluruhan di kolom grand total. Kolom berikutnya mengisi nama *staff* di nama rekening tersebut.

- c. Setelah penginputan selesai, pekerjaan diberikan kepada *manager* untuk dilakukan *review* dan verifikasi atas pencatatan *reimburse*.
- d. Selanjutnya, *manager* akan mentransfer sejumlah uang yang dicatat atas penggantian dana yang telah dikeluarkan *staff* atas pembelian kebutuhan

kantor. Setelah *manager* memberikan bukti transfer, pada *google sheets* tersebut pada bagian kolom status akan diisi bahwa telah dilakukannya penggantian dana tersebut dan diberikan tanggal atas penggantian dana tersebut. Pekerjaan dalam mencatat *reimburse* ini dilakukan setiap minggu. *Reimbursement* yang diinput dalam kertas kerja sebanyak 80 hingga 90 transaksi.

#### 6. Membuat Debit Note

a. Menerima *forwards email* mengenai *paperbag* yang rusak dari *finance manager* yang dituju kepada PT CDE.

## Gambar 3.27 *Email* untuk Membuat Debit Note

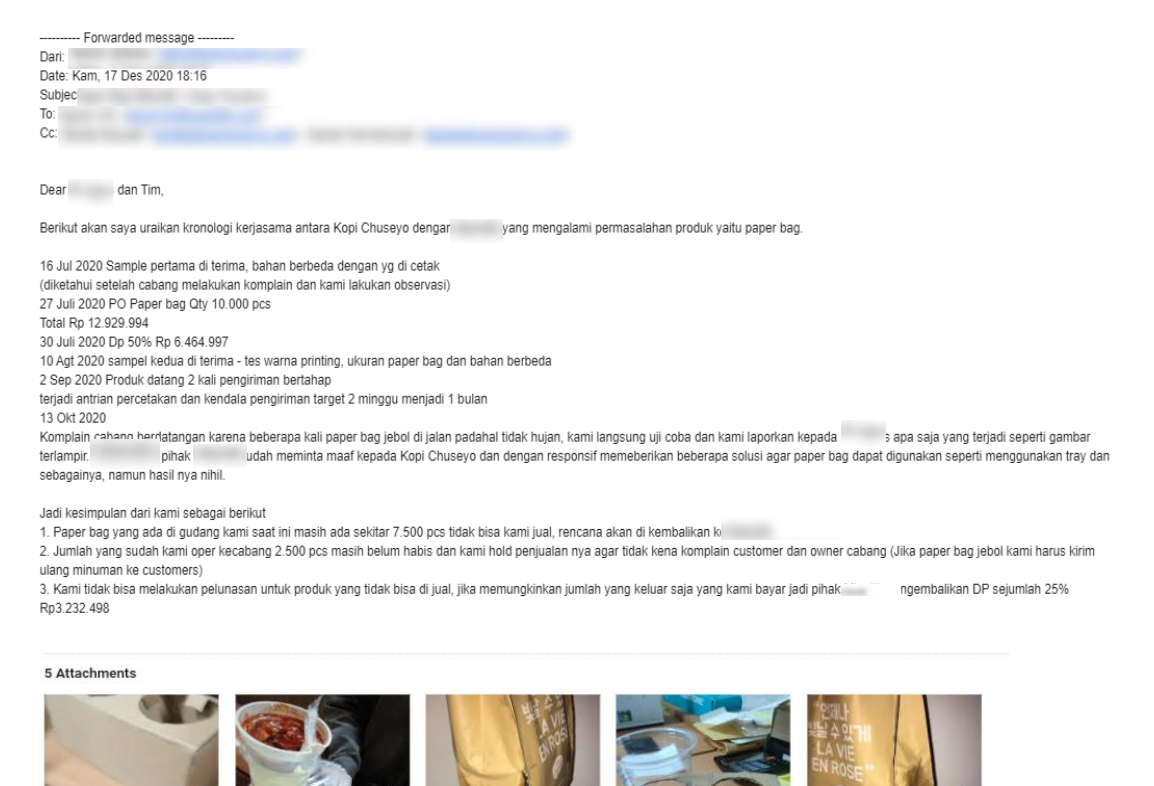

Berdasarkan gambar 3.27 bahwa *email* tersebut merupakan dokumen untuk pembuatan *debit note*. Isi dari email tersebut menjelaskan kronologi dari pemesanan barang berupa *paperbag* dan pengembalian *paperbag* sebanyak 2.575 pcs.

b. Memasukkan tanggal saat membuat *debit note* dan mengisi alamat yang dituju kepada penjual seperti pada gambar berikut:

## Gambar 3.28 Halaman Membuat *Debit Note*

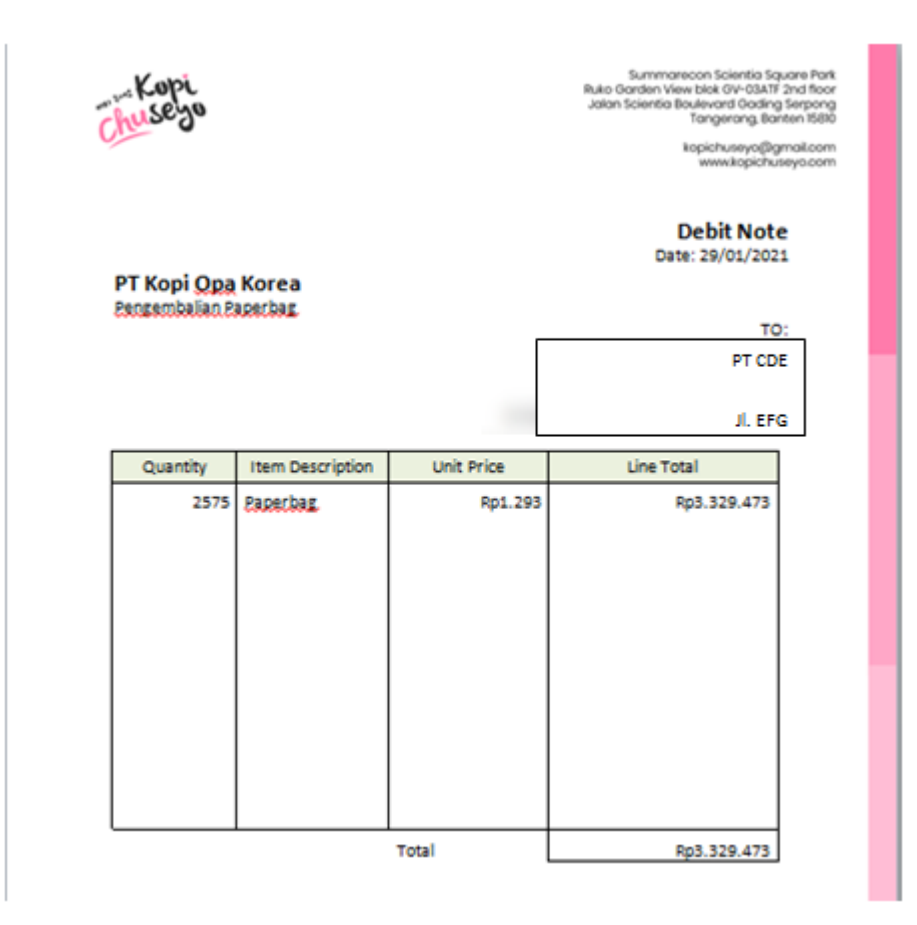

Berdasarkan gambar 3.27, Pembuatan *debit note* menggunakan *Ms*. *Word*. Pertama, memasukkan tanggal sesuai *debit note* dibuat, kemudian menuliskan alamat yang dituju kepada penjual.

- c. Setelah itu, memasukkan jumlah *quantity* barang yang dikembalikan sejumlah 2.575 unit dan mengisi *item description* atau keterangan barang yang ingin dikembalikan yaitu *paperbag* dengan *unit price* 1.293. Sehingga total yang dikembalikan dari 2.575 unit dikali dengan Rp1.293 sehingga totalnya sebesar Rp3.329.473.
- d. Setelah *debit note* dibuat, diverifikasi terlebih dahulu oleh *manager* sebelum dikirimkan kepada penjual dengan mengirimkan *debit note* dalam bentuk *softcopy*.
- e. Mengirimkan *debit note* kepada penjual dalam bentuk *softcopy*.
- f. Lakukan langkah yang sama dalam membuat *debit note*. Pekerjaan ini dilakukan jika adanya retur barang. *Debit note* yang dibuat sebanyak 1 transaksi.

#### 7. Menyiapkan Laporan Neraca

a. Membuka *website* jurnal.id dengan mengakses link <u>www.jurnal.id</u>, lalu masukkan *email* dan password perusahaan yang terdaftar.

#### Halaman Awal Website Jurnal.id

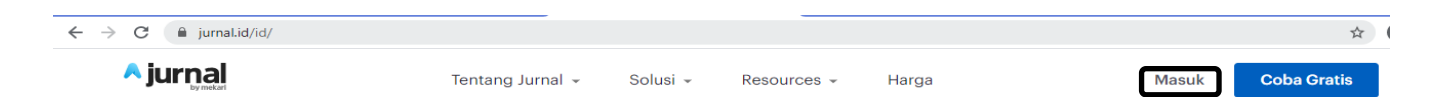

Jurnal.id merupakan sistem informasi akuntansi berbasis *software* akuntansi *online*. Untuk menyiapkan laporan neraca, maka harus mengakses *website* jurnal.id dengan link <u>www.jurnal.id</u> dan memasukkan *email* perusahaan yang terdaftar beserta *password*.

b. Setelah masuk ke dalam sistem jurnal.id, pilih menu Laporan, lalu ubah tanggal yang akan difilter sesuai kebutuhan.

## Gambar 3.30

| ← → C 🔒 my.jurnal.ic | d/reports/balance_sheet                                              |                          | ☆ 🚯 🗄           |
|----------------------|----------------------------------------------------------------------|--------------------------|-----------------|
|                      | 🗞 Jual 😫 Beli 🕒 Biaya                                                | PT. KOPI OPA KOREA 🗸 📳 🕚 | 🗘 Buat demo     |
| Dasbor               | Neraca (dalam IDR)                                                   |                          | 💠 Lihat panduan |
|                      | Per Filter sesual<br> 16/02/2021  Periode Filter Filter lebih lanjut |                          | 🗈 Bispor 💌      |
| Kas & Bank           | wart ini v<br>« December 2020 »                                      |                          |                 |
|                      | Su Mo Tu We Th Fr Sa                                                 |                          |                 |
| Pembelian            | 29 30 1 2 3 4 5                                                      |                          | Contoh          |
| Biaya                | 13 14 15 16 17 18 19                                                 |                          | 16/02/2021      |
| 8 Kontak             | 20 21 22 23 24 25 26                                                 |                          | 10/02/2021      |
| 면 Produk             | 27 28 29 30 3 1 2                                                    |                          |                 |
| Pengaturan Aset      | 3 4 5 6 7 8 9 nt - PT Kopi BCA                                       |                          |                 |
| Daffar Akun          | 1-10002 Bank Account - Equipment BCA<br>1-10003 Bank Account - MG 2  |                          |                 |
|                      | 1-10004 Bank Hanwha Life - Korea                                     |                          |                 |
| 🛆 Jurnal Pay         | 1-10100 Account Receivable                                           |                          |                 |
| 父 Pengelolaan Pajak  | 1-10200 Food Inventory 1-10201 Inventory                             |                          |                 |
| Payroll              | Total Aset Lancar                                                    |                          |                 |
| Daftar Lainnya       | Aset Tetap                                                           |                          |                 |

#### Halaman Laporan Neraca

Berdasarkan gambar 3.29, pilih menu laporan, lalu pilih neraca. Setelah halaman menunjukkan laporan neraca, ubah tanggal menjadi tanggal laporan neraca yang akan dihasilkan. Dalam proses pelaksanaan magang ini, laporan neraca yang dihasilkan adalah laporan neraca 31 Desember 2020, laporan neraca 31 Januari 2021 dan laporan neraca 28 Februari 2021.

c. Pilih ekspor dalam bentuk format pdf, maka laporan neraca akan ditampilkan dalam bentuk pdf. Berikut merupakan hasil laporan neraca 31 Januari 2021:

#### Hasil Laporan Neraca

|            | PT. KOPI OPA KOREA<br>NERACA<br>per tanggal 31/01/2021<br>(dalam IDR) |            |
|------------|-----------------------------------------------------------------------|------------|
|            |                                                                       | 31/01/2021 |
| Aset       |                                                                       |            |
| Aset Lanc  | Park Assount - DT Kani PCA                                            |            |
| 1-10007    | Bank Account - Equipment BCA                                          |            |
| 1-10003    | Bank Account - MG 2                                                   |            |
| 1-10004    | Bank Hanwha Life - Korea                                              |            |
| 1-10100    | Account Receivable                                                    |            |
| 1-10200    | Food Inventory                                                        |            |
| 1-10201    | Inventory                                                             | 10.00.00.0 |
| Total Aset | Lancar                                                                |            |
| Aset Teta  |                                                                       |            |
| 1-10703    | Fixed Assets - Vehicles                                               |            |
| 1-10705    | Fixed Assets - Office Equipment                                       |            |
| Total Aset | Tetap                                                                 |            |
| Depresias  | & Amortisasi                                                          |            |
| 1-10753    | Accumulated Depreciation - Vehicles                                   |            |
| 1-10755    | Accumulated Depreciation - Office                                     |            |

d. Lakukan cara yang sama dalam menyiapkan laporan neraca. Setelah pekerjaan selesai, laporan neraca diberikan dalam bentuk pdf *softcopy* ke *manager* untuk direview. Laporan neraca disiapkan setiap bulan berikutnya pada awal minggu. Dalam menyiapkan laporan neraca ke dalam bentuk pdf sebanyak 2 laporan neraca.

# 8. Menyiapkan Laporan Laba Rugi

a. Membuka *website* jurnal.id dengan mengakses link <u>www.jurnal.id</u>.
 Memasukkan *username* email dan *password* milik perusahaan yang sudah terdaftar.

#### Halaman Awal Website Jurnal.id

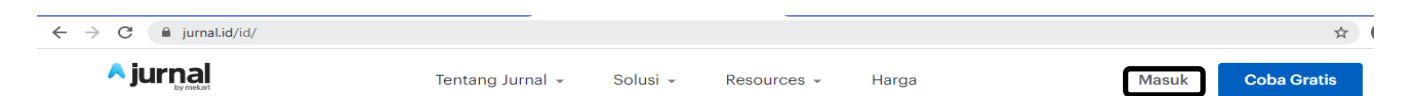

Jurnal.id merupakan sistem informasi akuntansi berbasis *software* akuntansi *online*. Untuk menyiapkan laporan laba rugi, maka harus mengakses *website* jurnal.id dengan *link* <u>www.jurnal.id</u> dan memasukkan *email* perusahaan yang terdaftar beserta *password*.

b. Setelah masuk ke dalam sistem jurnal.id, terdapat halaman awal jurnal.id,
 lalu pilih menu Laporan, kemudian pilih Laporan Laba Rugi.

Gambar 3.33 Halaman Laporan Laba Rugi

| € → C (# my)umali          | d/reports/profit_loss?start_date=01/01/2021&end_date=31/01/2021.=none&compare,      | _type=custom&tag_logic=and 🛔 🏮       |
|----------------------------|-------------------------------------------------------------------------------------|--------------------------------------|
| ^ jurnal                   | S Juai 🗄 Bea 🖻 Biaya                                                                | PT. KOPI OPA KOREA - 🔄 🕚 🏠 Buat demo |
| C Dastor                   | Laba Rugi (dalam IDR)                                                               | 1 Lihat panduan                      |
| 🖹 Kas & Dank               | Tanggal Muter<br>01/01/2021   Tanggal v  Tanggal v  Tanggal v  Tanggal v  Tanggal v | () Empor                             |
| 🛇 Penjualan<br>🗟 Penbelian |                                                                                     |                                      |
| 🕭 Diaya                    | Tanggal                                                                             | e1/61/2021 - 31/61/2021              |
| 🗴 Kontak                   | Pendapatan dari Penjualan                                                           |                                      |
| Produk                     | 4-40101 Royalti Income                                                              |                                      |
|                            | 4-40103 Franchise Income                                                            |                                      |
| B Pengaruran Aoet          | 4-40104 Material Soles                                                              |                                      |
| Daftar Akun                | 4-40105 Equipment Sales                                                             |                                      |
|                            | Total Pendapatan dari Penjualan<br>Masee Bekek Baslusha                             |                                      |
| \Lambda Jurnal Pay         | narga rukuk renjusian                                                               |                                      |
| 🤣 Pengelolaan Pajak        | 5 50001 Cost Of Sales - Food Inventory                                              |                                      |
| Payrol                     | Total Harpa Pokok Penjualan                                                         | <b>n</b>                             |
| 🗎 Daftar Lainnya           | Laba Kotor                                                                          |                                      |

Berdasarkan gambar 3.32, tampilan laporan laba rugi muncul setelah memilih menu Laporan, kemudian pilih Laporan Laba Rugi. Setelah halaman Laba Rugi muncul, kemudian ubah tanggal menjadi tanggal laporan laba rugi yang akan dihasilkan. Dalam proses pelaksanaan magang ini, laporan laba rugi yang dihasilkan adalah laporan laba rugi 31 Januari 2021 dan laporan laba rugi 28 Februari 2021. Kemudian ekspor dengan format pdf agar Laporan Laba Rugi Januari 2021 ditampilkan dalam format pdf. Berikut merupakan tampilan laporan laba rugi dalam format pdf:

# Hasil Laporan Laba Rugi

| PT. KOPI OPA KOREA<br>LABA RUGI<br>01/01/2020 - 31/12/2020<br>(dalam IDR) |                         |  |
|---------------------------------------------------------------------------|-------------------------|--|
| Tanggal                                                                   | 01/01/2020 - 31/12/2020 |  |
| Pendapatan dari Penjualan                                                 |                         |  |
| 4-40101 Royalti Income                                                    |                         |  |
| 4-40103 Franchise Income                                                  |                         |  |
| 4-40104 Material Sales                                                    |                         |  |
| 4-40105 Equipment Sales                                                   |                         |  |
| Total Pendapatan dari Penjualan                                           |                         |  |
| Harga Pokok Penjualan                                                     |                         |  |
| 5-50001 Cost Of Sales - Food Inventory                                    |                         |  |
| 5-50002 Cost Of Sales - Inventory                                         |                         |  |
| 5-50200 Purchase Return                                                   |                         |  |
| 5-50300 Shipping/Freight & Delivery                                       |                         |  |
| Total Harga Pokok Penjualan                                               |                         |  |
| Laba Kotor                                                                |                         |  |
| Biaya Operasional                                                         |                         |  |
| 6-60000 Selling Expenses                                                  |                         |  |
| 6-60001 Advertising & Promotion                                           |                         |  |
| 6-60002 Commission & Fees                                                 |                         |  |
| 6-60003 Fuel, Toll and Parking - Sales                                    |                         |  |
| 6-60004 Travelling - Sales                                                |                         |  |
| 6-60005 Communication - Sales                                             |                         |  |
| 6-60006 Other Marketing                                                   |                         |  |
| 6-60100 General & Administrative Expenses                                 |                         |  |
| 6-60101 Salaries                                                          |                         |  |
| 6-60103 Transport                                                         |                         |  |

c. Lakukan cara yang sama dalam melakukan menyiapkan Laporan Laba Rugi. Kemudian laporan laba rugi dikirimkan kepada *manager* untuk dilakukan *review*. Laporan Laba Rugi disiapkan setiap bulan berikutnya pada awal minggu. Dalam menyiapkan laporan laba rugi dalam bentuk pdf sebanyak 3 laporan laba rugi.

# 3.3.2 Kendala yang Ditemukan

Pada saat pelaksanaan kerja magang terdapat beberapa kendala yang ditemukan dalam pekerjaan magang, sebagai berikut:

- Ketika membuat jurnal umum, sulit untuk mengklasifikasikan nama-nama akun atas pembeliaan persediaan. Karena di dalam perusahaan terdapat 2 jenis akun *inventory*.
- 2. Ketika membuat jurnal umum, terdapat pembayaran yang tidak sama dengan *invoice* dan mutasi rekening sehingga kesulitan dalam menentukan transaksi tersebut.
- Dalam melakukan perhitungan sales growth, ditemukan kendala saat melakukan input penjualan karena tidak semua data penjualan tahun 2020 berada di Moka POS, karena sebelumnya menggunakan sistem lama.

# 3.3.3 Solusi Atas Kendala yang Ditemukan

Berikut merupakan solusi yang didapatkan atas kendala-kendala dalam pelaksanaan kerja magang:

 Memberitahukan kendala dalam membuat jurnal umum atas sulitnya menentukan klasifikasi nama akun persediaan kepada *manager*. Sehingga *manager* dapat memberitahukan klasifikasi akun yang termasuk ke dalam *inventory*.

- Memberitahukan kendala dalam membuat jurnal umum atas pembayaran yang tidak sama dengan *invoice* dan mutasi rekening kepada *manager*. Sehingga *manager* dapat memberikan solusi atas transaksi keuangan yang berbeda antara *invoice* dan mutasi rekening.
- Dari kendala yang ditemukan atas data penjualan yang tidak ada di sistem baru, maka meminta *staff* lainnya yang memiliki data penjualan yang ada di dalam sistem lama.